## คู่มือการใช้ระบบสลิปเงินเดือนออนไลน์

1. เข้าระบบสลิปเงินเดือนออนไลน์ ผ่านเบราเซอร์ ผ่าน http://202.29.213.157/e-salary/

| ะบบสลิปเงินเดือนออนไลน์ = ×               |                                               |
|-------------------------------------------|-----------------------------------------------|
| C 🛈 ไม่ปลอดกับ   202.29.213.157/e-salary/ | แข้าระบบฝ่าน http://202.29.213:157/e_salary// |
| 🛕 ระบา                                    | าสลิปเงินเดือนออนไลน์                         |
| สำนักงาน                                  | เขตพื้นที่การศึกษาประถมศึกษายโสธร เขต 2       |

แสดงการเข้าระบบผ่านเบราเซอร์ ผ่าน http://202.29.213.157/e-salary/

- 1.1. กรอกเลขบัตรประจำตัวประชาชน
- 1.2. กรอกเลขที่บัญชีบัญชีธนาคาร
- 1.3. คลิกเข้าสู่ระบบ

|                                  | ระบบสลิปเงินเดือนออนไลน์<br>สำนักงานเขตพื้นที่การศึกษาประถมศึกษายโสธร เขต 2      |                                                                                                    |  |  |
|----------------------------------|----------------------------------------------------------------------------------|----------------------------------------------------------------------------------------------------|--|--|
| 角 หน้าหลัก                       | 🔳 คู่มือ                                                                         |                                                                                                    |  |  |
| 🔒 ເບ້າ<br>ເລນນັດເປ<br>ເລນທີ່ນຳຜູ | สู่ระบบสลิปเงินเดือนออนไลน์<br>ระจำดัวประชาชน<br>ข้อนาคาร<br>-วิเท้าสู่ระบบ<br>3 | <ul> <li>ประชาสัมพันธ์ วิธีการเข้าระบบ</li> <li>ชื่อผู้ใช้ : เลขประจำด้วประชาชน</li> <li>รหัสผ่าน : เลขที่บัญชี</li> <li>ประชาสัมพันธ์ ข้อตกลงการเข้าระบบ</li> <li>1.กรุณาตรวจสอบข้อมูลหากไม่ถูกต้องโปรดทักท้วงทันที</li> <li>2.เอกสารฉบับนี้เป็น ส่าเนา ต้องใช้ประกอบกับเอกสารที่ทางราชการออกให้เท่านั้น</li> <li>3.หากต้องการฉบับจริงหรือพบข้อมูลไม่ถูกต้อง กรุณาติดต่อกลุ่มการเงินและสินทรัพย์<br/>ติดต่อ 045-789106</li> </ul> |  |  |
|                                  |                                                                                  | « 1 »                                                                                                    |  |  |
|                                  | กลุ่มส่งเสริมการศึกษาทาง                                                         | @Copyright 2018 : พัฒนาโดย นายผดุงสิทธิ์ ลาวรรณ<br>ไกล เทคโนโลยีสารสนเทศและการสื่อสาร สำนักงานเขตพื้นที่การศึกษาประถมศึกษายโสธร เขต 2                                                                                                    |  |  |

แสดงหน้าแรกของระบบสลิปเงินเดือนออนไลน์

- เมื่อเข้าระบบสลิปเงินเดือนออนไลน์ ระบบจะแสดงข้อมูลเดือนและปีปัจจุบัน
   2.1. กรณีต้องการเลือกเดือนให้เลือกเดือนที่ต้องการและระบบจะประมวลผลอัตโนมัติ
  - 2.2. กรณีต้องการเลือกปีให้เลือกปีที่ต้องการและระบบจะประมวลผลอัตโนมัติ
  - 2.3. กรณีต้องการพิมพ์สลิปเงินเดือนเป็นกระดาษ A4 ให้คลิกปุ่ม <sup>พิมพัสล์ปเงินเดือน</sup> (พิมพ์สลิปเงินเดือน)

| เอ็ยคการจ่ายเงินเดือน<br>2 ปี พ.ศ. 2561<br>ปี พ.ศ. 2561<br>เอมประชาตัวประชาชาย<br>แลม(315) สาขายโลธร เลขที่มัญขี<br>แมมแขพันทึกรดีทางประชาติศายายโลสร เชต 2<br>รการศึกษาขั้นเต็มขึ้น<br>2,060.00 ริทยฐาายะ 5,600.00<br>5,600.00 เงินเต็มขึ้น 0.00<br>0.00 คกเมิก(เงินเต็มขึ้น) 0.00<br>0.00 คกเมิก(เงินเต็มขึ้น) 0.00<br>0.00<br>รวมรายรับ 63,260.00<br>1,343.00 ฆพค. 554.00<br>0.00 ผสย. 300.00<br>1,343.00 ฆพค. 554.00<br>0.00 ผสย. 300.00<br>0.00 ธ.อ.ส. 0.00<br>0.00 ธ.อ.ส. 0.00<br>0.00 ผม่อ. 800.00<br>0.00 คกเมิก(การี) 0.00<br>0.00 คกเมิก(การี) 0.00<br>0.00 กบข.(สะสมเพิ่ม) 0.00<br>5,000.00 ประกันซีวิค 0.00<br>0.00 กบข.(สะสมเพิ่ม) 0.00<br>5,000.00 ประกันซีวิค 30,895.17<br>วันสุทธ์                                                                                                    |
|----------------------------------------------------------------------------------------------------|
| <ul> <li>เอียดการจ่ายเงินเดือน</li> <li>ปี พ.ศ. 2561</li> <li>เลขประราตัวประชาชน</li> <li>เลขประราตัวประชาชน</li> <li>เลขประราตัวประชาชน</li> <li>เลขประราตัวประชาชน</li> <li>เลขประราตัวประชาชน</li> <li>เลขประราตัวประชาชน</li> <li>เลขประราตัวประชาชน</li> <li>เลขประราตัวประชาชน</li> <li>รายรับ</li> <li>รายรับ</li> <li>รายการรัก</li> <li>2,000.00</li> <li>เลนเต็มชั้น</li> <li>0.00</li> <li>ดกเบิก(เงินเต็มชั้น)</li> <li>0.00</li> <li>0.00</li> <li>ตกเบิก(เงินเต็มชั้น)</li> <li>0.00</li> <li>0.00</li> <li>รามรายรับ</li> <li>ร่ามรายรับ</li> <li>ร่ามราย</li> <li>ร่ามรายการหัก</li> <li>ร่ามรายการหัก</li> <li>ร่ามรายการหัก</li> </ul> |
| ปี พ.ศ.         2561           เลขประจำดัวประชาชน<br>ขม()(515) ลาขายนิสรร เลขทั้นกูญัย<br>มามเขตพื้นที่การศึกษาประชมศึกษายิสารร เขต 2<br>รการศึกษาขั้นพื้นฐาน กระทรวงศึกษายิการ           รายรับ         5,600.00           ร้านเริ่มขึ้น         0.00           0.00         ตกเมิก(เจ็ทเฮฐานะ)         0.00           0.00         ตกเมิก(เจ็ทเฮฐานะ)         0.00           0.00         ตกเมิก(เจ็ทเฮฐานะ)         0.00           0.00         ตกเมิก(เจ็ทเฮฐานะ)         0.00           0.00         ตกเมิก(เจ็ทเฮฐานะ)         0.00           0.00         ตกเมิก(เจ็ทเฮฐานะ)         0.00           0.00         ตกเมิก(เจ็ทเฮฐานะ)         0.00           0.00         ตกเมิก(เจ็มเต็มขึ้น)         0.00           0.00         ตกเมิก(เจ็นเต็มขึ้น)         0.00           0.00         ตกเมิก(เจ็นเต็มขึ้น)         0.00           0.00         ฒสย         300.00           0.00         ฒมอ         800.00           0.00         ฒมอ         0.00           0.00         แปล         0.00           0.00         แปล         0.00           0.00         แปล         0.00           0.00         แปล         0.00           0.00         กบม         0.00       |
| และประจำตัวประชาชน<br>ขน)(315) สาขายโสธร เลขที่นัญชี<br>านเขตพื้นที่การศึกษาขโสธร เขต 2<br>รการศึกษาขั้นพื้นฐาน กระทรวงศึกษายิการ          2,060.00       ริทยฐานะ       5,600.00         5,000.00       เจ็นเต็มชั้น       0.00         0.00       ตกเบิก(ริทยฐานะ)       0.00         0.00       ตกเบิก(ริทยฐานะ)       0.00         0.00       ตกเบิก(ริทยฐานะ)       0.00         0.00       ตกเบิก(ริทยฐานะ)       0.00         0.00       ตกเบิก(ริทยฐานะ)       0.00         0.00       ตกเบิก(ริทยฐานะ)       0.00         0.00       ตกเบิก(ริทยฐานะ)       0.00         0.00       ตกเบิก(ริทยฐานะ)       0.00         0.00       ตกเบิก(ริทยฐานะ)       0.00         0.00       ตกเบิก(ริทยฐานะ)       0.00         1,343.00       ชาพค.       554.00         0.00       ธ.อ.ส.       0.00         0.00       ธ.อ.ส.       0.00         0.00       ธ.อ.ส.       0.00         0.00       ตกเบิก(กาษี)       0.00         0.00       คณะบิก(ริทษ)       0.00         0.00       ตกเบิก(ราษี)       0.00         0.00       คณะบิก(ราษี)       0.00         0.00       คณะบิกรนัก       30,895.17         รามฐายะ       รามธ                                         |
| รายรับ           2,060.00         วิทยฐานะ         5,600.00           5,000.00         เจ้นเด็มชั้น         0.00           0.00         ดกเบิก(รัทยฐานะ)         0.00           0.00         ดกเบิก(เจ้นเด็มชั้น)         0.00           0.00         ดกเบิก(เจ้นเด็มชั้น)         0.00           0.00         ดกเบิก(เจ้นเด็มชั้น)         0.00           0.00         รวมรายรับ         63,260.00           รวมการรัก         0.00           1,343.00         รงพค.         554.00           0.00         ๑.๗.         300.00           0.00         ๑.๗.         300.00           0.00         ๑.๗.         800.00           5,000.00         ประกันชีวิด         0.00           0.00         ตนปก         800.00           5,000.00         ประกันชีวิด         0.00           0.00         คณมิก(คาษี)         0.00           0.00         กบน (สะสมเพ็ม)         0.00           0.00         กบน (สะสมเพ็ม)         0.00           รวมรายการหัก         30,895.17                                                                                                    |
| 2,060.00ຈິກຍູຊານະ5,600.005,600.00ເຈິນເຫັມຂຶ້ນ0.000.00ທຄເນີກ(ເຈັນເຫຼັມຂຶ້ນ)0.000.00ທຄເນີກ(ເຈັນເຫັມຂຶ້ນ)0.000.00ຮາມຮາຍຮັບ63,260.005,200.10ຮາມຮາຍຮັບ63,260.005,200.10ນາທ.554.001,343.00ມາທ.554.000.00ຄ.ຄ.ສ.0.000.00ຄ.ຄ.ສ.0.000.00ສ.ຄ.ສ.0.000,00ທ.10800.005,000.00ປະການສຶງຄ0.000,00ທ.100.000,00ຄ.100.000,00ຄ.100.000,00ຄ.100.000,00ຄ.100.000,00ຄ.1030,895.17505050505050505050505050505050505050505050505050505050505050505050505050505050505050505050505050505050505050505050505050505050505050505050505050<                                                                                                    |
| 5,600.00         ເຈ້າແຕິມນັ້ນ         0.00           0.00         ตกเบิก(รัทยฐานะ)         0.00           0.00         ตกเบิก(เง้นเต็มขั้น)         0.00           0.00         ตกเบิก(เง้นเต็มขั้น)         0.00           0.00         รวมรายรับ         63,260.00           รวมการหัก         0.00           1,343.00         พพค.         554.00           0.00         ฒสย.         300.00           0.00         ธ                                                                                                    |
| 0.00       ທຄເນີກ(າຈິນຊຣານະ)       0.00         0.00       ທຄເນີກ(ເຈັນເຫັ້ມນັ້ນ)       0.00         0.00       ຮາມເຮັນ       63,260.00         5.00       ຮາມຮາຍຮັນ       63,260.00         5.00       ສາມ       0.00         1,343.00       ชาพค.       554.00         0.00       ສ.ສ.       0.00         0.00       ສ.ສ.       0.00         0.00       ສ.ສ.       0.00         0.00       ສ.ສ.       0.00         0.00       ສ.ສ.       0.00         0.00       ສ.ສ.       0.00         0.00       ສ.ສ.       0.00         0.00       ສ.ສ.       0.00         0.00       ສ.ສ.       0.00         0.00       ສ.ສ.       0.00         0.00       ສ.ສ.       0.00         0.00       ສ.ສ.       0.00         0.00       ສ.ສ.       0.00         0.00       ສ.ສ.       30,895.17         5.30       ส.ส.       30,895.17                                                                                                    |
| 0.00     ดกเบิก(เจ็นเต็มขึ้น)     0.00       0.00     รวมรายวับ     63,260.00       รายการหัก     0.00       รวยการหัก     0.00       1,343.00     มาพ     554.00       0.00     เลย.     300.00       0.00     เลย.     300.00       0.00     เลย.     300.00       0.00     เมปล.     800.00       0.00     เมปล.     800.00       0.00     เมปล.     800.00       0.00     เกเบิก(กาษี)     0.00       0.00     คาเบิก(กาษี)     0.00       0.00     รวมรายการหัก     30,895.17       รับสาร     รายการหัก     30,895.17                                                                                                    |
| 0.00           รามรายรับ         63,260.00           รายการงัก           2,898.17         กมข.         0.00           1,343.00         ราพค.         554.00           0.00         ฒสย.         300.00           0.00         ธส.         0.00           0.00         สมย.         300.00           0.00         ต.ปล.         800.00           5,000.00         ประกันขีวิต         0.00           0.00         คณยิก(ตกษี)         0.00           0.00         รวมรายการทัก         30,895.17           รับสาระ         รามรายการทัก         30,895.17                                                                                                    |
| รามรายรับ         63,260.00           รายการมัก                                                                                                    |
| รายการหัก         0.00           2,898.17         กมข.         0.00           1,343.00         พพค.         554.00           0.00         ฌสย.         300.00           0.00         ธ.อ.ส.         0.00           0.00         ฒม้อ.         800.00           0.00         ประกันชีวิต         0.00           0.00         คณมิก.         800.00           0.00         เประกันชีวิต         0.00           0.00         คณมิก(คาษี)         0.00           0.00         กบข.(สะสมเพิ่ม)         0.00           รวมรายการหัก         30,895.17                                                                                                    |
| 2,898.17 กมฆ. 0.00<br>1,343.00 ฆพค. 554.00<br>0.00 ฌสย. 300.00<br>0.00 ธ.อ.ส. 0.00<br>0.00 ฌปอ. 800.00<br>5,000.00 ประกันซีวิต 0.00<br>0.00 ตกเมิก(ภาษี) 0.00<br>0.00 กมฆ.(สะสมเพ็ม) 0.00<br><b>รวมรายการหัก 30,895.17</b><br>รับสุพธ                                                                                                    |
| 1,343.00     พพค.     554.00       0.00     ฒลย.     300.00       0.00     ธ.อ.ส.     0.00       0.00     ฒม่อ.     800.00       0.00     มระกันขีวิต     0.00       0.00     ตกเบิก(ภาษี)     0.00       0.00     ตกเบิก(ภาษี)     0.00       0.00     รวมรายการหัก     30,895.17                                                                                                    |
| 0.00         ผสย.         300.00           0.00         ธ.อ.ส.         0.00           0.00         ผปอ.         800.00           0.00         ประกันชีวิต         0.00           0.00         คณบิก(ภาษี)         0.00           0.00         คณบิก(ภาษี)         0.00           0.00         กบบ.(สะสมเพิ่ม)         0.00           รวมรายการหัก         30,895.17                                                                                                    |
| 0.00         ธ.ธ.ส.         0.00           0.00         ฒปอ.         800.00           5,000.00         ประกันชีวิต         0.00           0.00         ตกเบิก(ภาษี)         0.00           0.00         กบบ.(สะสมเพ็ม)         0.00           รวมรายการพัก         30,895.17                                                                                                    |
| 0.00         ฒปอ.         800.00           5,000.00         ประกันชีวิต         0.00           0.00         ตกเบิก(ภาษี)         0.00           0.00         กบบ.(สะสมเพ็ม)         0.00           รวมรายการหัก         30,895.17                                                                                                    |
| 5,000.00 ประกันชีวิต 0.00<br>0.00 ตกเบิก(ภาษี) 0.00<br>0.00 กบบ.(สะสมเพิ่ม) 0.00<br>รวมรายการหัก 30,895.17<br>รับสุทธิ                                                                                                    |
| 0.00         ตกเบ็ก(ภาษี)         0.00           0.00         กบบ.(สะสมเพ็ม)         0.00           รวมรายการพัก         30,895.17                                                                                                    |
| 0.00 กบข.(สะสมเพ็ม) 0.00<br>รวมรายการหัก 30,895.17<br>รับสุทธิ                                                                                                    |
| รวมรายการหัก 30,895.17<br>รับสุทธิ                                                                                                    |
| รับสุทธิ                                                                                                    |
| A STATE OF A STATE OF A STATE OF A STATE OF A STATE OF A STATE OF A STATE OF A STATE OF A STATE OF A STATE OF A                                                                                                    |
| รับสุทธิ์ 32,364.83                                                                                                    |
| รับสุทธิ 32,364.83<br>สามหมื่นสองพันสามร้อยหกสิบสี่บาทแปดสิบสามสตางค์<br>พิมพัสลิปเงินเดือน                                                                                                    |

แสดงรายละเอียดเงินเดือน

- เมื่อกุดปุ่ม <sup>พิมพัสล์ปเงินเดือน</sup> (พิมพ์สลิปเงินเดือน) ระบบจะแสดงเมนูพิมพ์
  - 3.1. กรณีต้องการพิมพ์ให้คลิกเลือกปุ่ม <sup>พิมพ์</sup> (พิมพ์)
  - 3.2. กรณีต้องการเปลี่ยนเครื่องพิมพ์ให้คลิกปุ่ม <sup>แปลียน</sup> (เปลี่ยน) และเลือกเครื่องพิมพ์ตามต้องการ

| พิมพ์<br>รวม: หน้ากระเ | ดาษ 1 หน้า<br>พิมพ์ ยกเลิก                                 | กดปุ่ม "พิมพ์"         | 1     |
|------------------------|------------------------------------------------------------|------------------------|-------|
| ปลายทาง                | <ul> <li>Canon LBP6000/LBP6018</li> <li>เปลี่ยน</li> </ul> | เลือกเครื่องปริ๊นที่ต้ | ams 2 |
| หน้า                   | <ul> <li>ทั้งหมด</li> <li>เช่น 1-5, 8, 11-13</li> </ul>    |                        |       |
| จำนวนชุด               | 1                                                          |                        |       |
| ຽປແນນ                  | แนวตั้ง 🔻                                                  |                        |       |
| + การตั้งค่า           | າເพิ່มເติม                                                 |                        |       |
| พิมพ์โดยใช้ช่อ         | งโต้ดอบของระบบ (Ctrl+Shift+P)                              |                        |       |

แสดงตัวอย่างการพิมพ์สลิปเงินเดือน

|                               | CLE                           |                                 |                       |
|-------------------------------|-------------------------------|---------------------------------|-----------------------|
|                               | ชื่อ นา                       | เมสกุล                          |                       |
|                               | เลขประจำตัวประช               | ายน                             |                       |
| ธนาคารก                       | ารุงไทย จำกัด(มหาชน)(315      | ) สาขายโสธร เลขที่บัญชี         |                       |
| โรงเรียน                      | สำนักงานเขตพื่น               | มที่การศึกษาประถมศึกษายโสธร เขต | a 2                   |
| สาข                           | <b>เกงานคณะกรรมการการศึกษ</b> | ราขันพื้นฐาน กระทรวงศึกษาธิการ  |                       |
|                               | ประจำเดือน มก                 | าราคม พ.ศ. 2561                 |                       |
| it                            | รา                            | ยวับ                            |                       |
| เงินเดือน                     | 52,060.00                     | วิทยฐานะ                        | 5,600.0               |
| ค่าดอบแทน                     | 5,600.00                      | เงินเต็มขึ้น                    | 0.0                   |
| ด <mark>กเบิกเงินเดือน</mark> | 0.00                          | ดกเบิก(วิทยุฐานะ)               | 0.00                  |
| ดกเบิก(ค่าดอบแทน)             | 0.00                          | ดกเบิก(เงินเต็มขั้น)            | 0.0                   |
| W.8.5.                        | 0.00                          | Constant and a second second    |                       |
|                               |                               | รวมรายรับ                       | 63,260.00             |
|                               | รายก                          | าารหัก                          |                       |
| ภาษี                          | 2,898.17                      | กบบ.                            | 0.00                  |
| สหกรณ์ออมทรัพย์ครูยโสธร       | 21,343.00                     | ชพด.                            | 554.00                |
| ป.พ.ส.                        | 0.00                          | ុលនុប.                          | 300.00                |
| ດເສລ.                         | 0.00                          | 5.a.a.                          | 0.00                  |
| ธ.ก.ส.                        | 0.00                          | ดปล.                            | 800.00                |
| ธนาคารออมสน                   | 5,000.00                      | ประกันชีวิต                     | 0.00                  |
| ธนาคารกรุงไทย                 | 0.00                          | ອກເນກ(ກາອ)                      | 0.00                  |
| ດນນ.(ສຸດເນດ)                  | 0.00                          | กบบ.(สะสมเพม)                   | 0.00                  |
|                               |                               | รวมรายการหก                     | 30,895.1              |
|                               |                               | รับสุทธิ                        | 32,364.83             |
|                               |                               | (สามหมื่นสองพันสามร้อยหกสิ่ง    | มสีบาทแปดสับสามสดางค์ |

แสดงตัวอย่างสลิปเงินเดือน